附件 3

## 人力资源市场统计系统操作手册

(人力资源服务机构用户)

2022年12月

| -,       | 简介    |       | 1  |
|----------|-------|-------|----|
|          | ( — ) | 功能介绍  | .1 |
|          | (二)   | 系统访问  | .1 |
|          | (三)   | 扫码方式  | .1 |
| <u> </u> | 系统    | 填报    | 1  |
|          | ( — ) | 输入填报码 | 1  |
|          | ( _ ) | 问卷填报  | .2 |
|          | (三)   | 审核与提交 | 3  |
|          | (四)   | 退回修改  | .5 |
| Ξ、       | 扫码    | 填报    | 6  |
|          | ( — ) | 输入填报码 | 6  |
|          | (二)   | 问卷填报  | .7 |
|          | (三)   | 审核与提交 | 8  |
|          | (四)   | 退回1   | 0  |
| 四、       | 技术    | 咨询1   | 2  |

一、简介

(一) 功能介绍

各人力资源服务机构作为填报用户,可通过 PC 端在浏 览器输入问卷链接,或手机二维码扫码进行问卷填报。

(二)系统访问

问卷链接:

https://dczb.mohrss.gov.cn/cydcs/answer?c3RhZ2luZ0lkPT IyODcmcXVlc3Rpb25uYWlyZUlkPTIzMzI=

浏览器支持 Google Chrome 浏览器(重点推荐)、360 极速浏览器、IE11 等常见浏览器。

(三) 扫码方式

填报用户可使用微信扫一扫等扫描下发二维码填报。

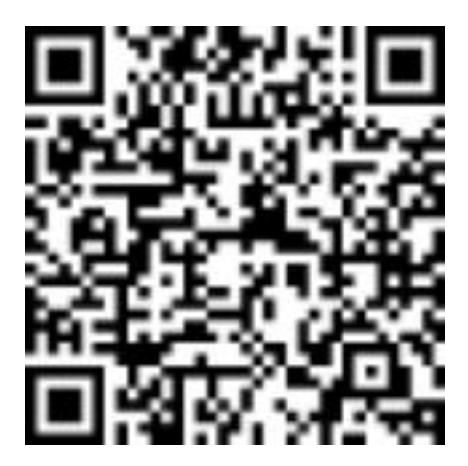

二、系统填报

(一) 输入填报码

在浏览器输入系统链接,按要求输入填报码验证。

注意:填报码由上级审核机构行政区划代码和4位随机码组成,包括数字和字母,填报时请区分大小写字母。

| 清洁 入 计直接存在      |    |
|-----------------|----|
| <b>间</b> 捌入境成19 | 验证 |
| <b>词制入境仪的</b>   | 验证 |

验证通过,填报列表列出了 2022 年人力资源服务机构 信息统计的相关内容,点击【填报】按钮进行填报。

| 抽样   | <b>羊调查系</b> 纲 | 充            |      |      |     |           |
|------|---------------|--------------|------|------|-----|-----------|
| 填报列表 |               |              |      |      |     |           |
|      | 序号            | 问卷名称         | 调查频次 | 数据期别 | 状态  | 操作        |
|      | 1             | 人力资源服务机构信息统计 | 年度   | 2022 | 未上报 | 填报        |
|      |               |              |      |      |     | 共1条 < 1 > |

(二)问卷填报

进入问卷填报界面,填报人员按问卷顺序自上而下依次 填写。

问卷题型包括单选、多选、填空题等。

1.填空题。点击填空题的输入框,进行信息录入。

2.单选题和多选题。通过点击对应选项进行录入。

3.下拉选择。点击下拉框,上下滑动进行选择选项,用 鼠标左键确认选项。

## 人力资源服务机构信息统计

| * 统一社会信用代码:    | 91341003MA2MRAU221     |          |   |             |  |  |  |
|----------------|------------------------|----------|---|-------------|--|--|--|
| * 一、单位详细名称:    | 金航线人力资源公司              |          |   |             |  |  |  |
| *二、法定代表人(负责    | * 二、法定代表人(负责人):        |          |   |             |  |  |  |
| * 三、单位所在地:     |                        |          |   |             |  |  |  |
|                |                        | 11       |   |             |  |  |  |
| *乡(镇):         | , (街、                  | 道、路):    |   | ,(门牌号):     |  |  |  |
|                |                        |          |   |             |  |  |  |
| * 四、成立时间:      | 选择月份   白, <b>设立分支机</b> | 梅        | 家 |             |  |  |  |
| * 五、机构类型: 【单选】 |                        |          |   |             |  |  |  |
| 。综合性公共就业和,     | 人才服务机构                 | 公共就业服务机构 |   | ○ 人才公共服务机构  |  |  |  |
| ○ 行业所属服务机构     | (事业单位)                 | 提う       | Š | ○ 民营性质的服务企业 |  |  |  |

需要说明的事项:

 1.统一社会信用代码、单位详细名称根据之前提供的信息,系统自动带入,在填报时统一社会信用代码不可更改, 单位详细名称可根据实际进一步修改完善。

 2.数值类的题目按照报表逻辑要求,设置了数据范围、 数量关系等逻辑关系,填报时应符合相应要求。

(三) 审核与提交

1.审核。点击【提交】按钮,系统自动校验填报数据是 否符合填报规范。若符合填报规范则自动提交,不符合填报 规范则显示相应错误。

3

不符合规范错误包括逻辑性错误和合理性错误。

逻辑性审核:用户可根据提示进行修改再提交。有逻辑 性错误,问卷不能上报。如下图所示:

| * 十一、服务对象情况: (一)帮助实现 | 就业、择业和流动人次 2 人次,              |
|----------------------|-------------------------------|
| 1 帮助实现就业、择业和流动人次=高   | 中及以下学历人员+大专及本科学历人员+研究生及以上学历人员 |
| *其中:01高中及以下学历人员 1    | 人次,                           |
| * 02大专及本科学历人员 1      | 人次,                           |
| * 03研究生及以上学历人员 1     | 人次。                           |

合理性审核:用户可根据提示进行修改再提交。合理性错误非强制修改题目,不影响问卷提交。如下图所示:

\*08总资产 7800.00 万元;

\*09全年营业收入<sup>20000000000</sup>万元(限经营性服务机构填报);

1 最大值合理范围为10000000.00

**2.提交。**填报完毕点击【提交】按钮,逻辑性审核通过,则提交成功。

| * <b>十六、人力资源管理咨询服务:服务用人单位数</b> <sup>120</sup> 家。                             |
|------------------------------------------------------------------------------|
| * <b>十七、人力资源培训服务:举办培</b> 试                                                   |
| * 十八、人力资源测评服务: 测评人 确认 确认                                                     |
| * 十九、猎头服务:委托推荐岗位数 50 个,成功推荐人才数 500 人。                                        |
| *二十、人力资源信息软件服务:服务单位数 <sup>200</sup> 家。                                       |
| *二十一、流动人员人事档案管理:现存档案数量 <sup>200</sup> 份,依托档案提供服务次数 <sup>2000</sup> 人次。       |
| * 单位负责人:统计负责人: <sup>张文</sup> 填表人: <sup>李丽</sup> 联系电话: <sup>15812304563</sup> |
|                                                                              |
|                                                                              |

(四) 退回修改

数据提交后,将由上级主管部门审核,如果数据审核不通过退回,则需要人力资源服务机构再次修改问卷并提交。

人力资源服务机构可以再次登录系统,输入填报码验证 通过后,点击【退回原因】按钮,进行问卷修改,修改之后 再次提交。

| 抽样   | 词查系统 | Ē            |      |      |    |           |
|------|------|--------------|------|------|----|-----------|
| 填报列署 | 長    |              |      |      |    |           |
|      |      |              |      |      |    |           |
|      | 序号   | 问卷名称         | 调查频次 | 数据期别 | 状态 | 操作        |
|      | 1    | 人力资源服务机构信息统计 | 年度   | 2022 | 退回 | 退回原因      |
|      |      |              |      |      |    | 共1条 < 1 > |

| 抽样  | <b>羊调查系统</b> |             |        |   |    |           |
|-----|--------------|-------------|--------|---|----|-----------|
| 填报列 | 表            |             |        |   |    |           |
|     |              |             |        | _ |    |           |
|     | 序号           | 问卷名称        | 退回原因:  | × | 状态 | 操作        |
|     | 1            | 人力资源服务机构信息统 | 数据填写有误 |   | 退回 | 退回原因      |
|     |              |             | 去修改    |   |    | 共1条 < 1 > |
|     |              |             |        |   |    |           |
|     |              |             |        |   |    |           |

如果上级部门审核通过,人力资源服务机构再次登录系统,输入填报码验证后,会提示"审核通过",问卷不可以 再修改。

| 抽样   | 调查系统 |              |      |      |      |           |
|------|------|--------------|------|------|------|-----------|
| 填报列表 | Ę    |              |      |      |      |           |
|      |      |              |      |      |      |           |
|      | 序号   | 问卷名称         | 调查频次 | 数据期别 | 状态   | 操作        |
|      | 1    | 人力资源服务机构信息统计 | 年度   | 2022 | 审核通过 |           |
|      |      |              |      |      |      | 共1条 < 1 > |
|      |      |              |      |      |      |           |

三、扫码填报

填报用户根据下发的微信二维码扫码填报。

(一) 输入填报码

使用微信扫一扫,扫描对应的二维码,进入输入填报码 界面,输入填报码后点击【验证】。

注意:填报码由上级审核机构行政区划代码和4位随机码组成,包括数字和字母,填报时请区分大小写字母。

| 130100i4oe |  |
|------------|--|
|            |  |
| 验证         |  |

验证通过,填报列表列出了 2022 年人资资源服务机构 信息统计的相关内容,点击【填报】按钮进行填报。

| ×     | 抽样调查系统   |      |
|-------|----------|------|
| 人力资源  | 服务机构信息统计 |      |
| 年度 20 | 022      | ▶ 填报 |
| ● 未上报 |          |      |
|       |          |      |
|       |          |      |
|       |          |      |

(二)问卷填报

进入问卷填报界面,填报人员按问卷顺序自上而下依次 填写。问卷题型包括单选、多选、填空题等。

1.填空题。点击填空题的输入框,进行信息录入。

2.单选题和多选题。通过点击对应选项进行录入。

3.下拉选择点击下拉框,上下滑动进行选择选项,点击 确认选项。

| ×            | 抽样调查系统             |      |
|--------------|--------------------|------|
| * 统一社会信用代码   | 3:                 |      |
| 912101126965 | 1747X0             |      |
|              |                    |      |
| * 一、单位详细名称   | R :                |      |
| 成实人力资源公司     | 3                  |      |
|              |                    |      |
| *二、法定代表人(f   | 负责人):              |      |
| * 三、单位所在地:   |                    |      |
| * 乡(镇):      | ,(街、道、跆<br>,(门牌号): | ¥) : |
| * 四、成立时间:    | 请选择月份 芭 ,设立分支机构    |      |
|              |                    |      |
| *五、机构类型:     | 提 父<br>【单洗】        |      |

需要说明的事项:

 1.统一社会信用代码、单位详细名称根据之前提供的信息,系统自动带入,在填报时统一社会信用代码不可更改, 单位详细名称可根据实际进一步修改完善。

 2.数值类的题目按照报表逻辑要求,设置了数据范围、 数量关系等逻辑关系,填报时应符合相应要求。

(三) 审核与提交

1.审核。点击【提交】按钮,系统自动校验填报数据是 否符合填报规范。若符合填报规范则自动提交,不符合填报 规范则显示相应错误。

不符合规范错误包括逻辑性错误和合理性错误。

8

逻辑性审核:用户可根据提示进行修改再提交。有逻辑性错误,问卷不能上报。如下图所示:

| *八、从业人员情况:01从业人员总数 30 人,                                                           |
|------------------------------------------------------------------------------------|
| <ul> <li>01从业人员总数=02高中及以下学历从业人员+03大专及</li> <li>本科学历从业人员+04研究生及以上学历从业人员;</li> </ul> |
| * 其中:02高中及以下学历从业人员 20 4,                                                           |
| *03大专及本科学历从业人员人,                                                                   |
| *04研究生及以上学历从业人员 20 人;                                                              |
| * 其中:05取得人力资源职业资格从业人员人;                                                            |

合理性审核:用户可根据提示进行修改再提交。合理性 错误非强制修改题目,不影响问卷提交。如下图所示:

| * 09全年营业收入 30000.00       |   |
|---------------------------|---|
| 万元(限经营性服务机构填报);           |   |
|                           |   |
| * 其中:10代收代付部分 32200000.00 |   |
| 万元(限经营性服务机构填报)            | 1 |
| . 最大值合理范围为2000000.00      |   |

**2.提交。**填报完毕点击【提交】按钮,逻辑性审核通过,则提交成功。

| 场,参加培训人次 500 人次。          |
|---------------------------|
| ✓ 提交成功                    |
| 确认                        |
| 个,成功推荐人才数 800 人。          |
| *二十、人力资源信息软件服务:服务单位数 13   |
| 家。                        |
| *二十一、流动人员人事档案管理: 现存档案数量   |
| 13 份,依托档案提供服务次数           |
| 人次。                       |
| *单位负责人: 李易峰 统计负责人: 李晨 1   |
| 填表人: 李子 联系电话: 18513219800 |
| 提交                        |

(四)退回

数据提交后,将由上级主管部门审核,如果数据审核不 通过退回,则需要人力资源服务机构再次修改问卷并提交。

人力资源服务机构可以再次扫描二维码,输入填报码验 证通过后,点击【退回原因】按钮,进行问卷修改,修改之 后再次提交。

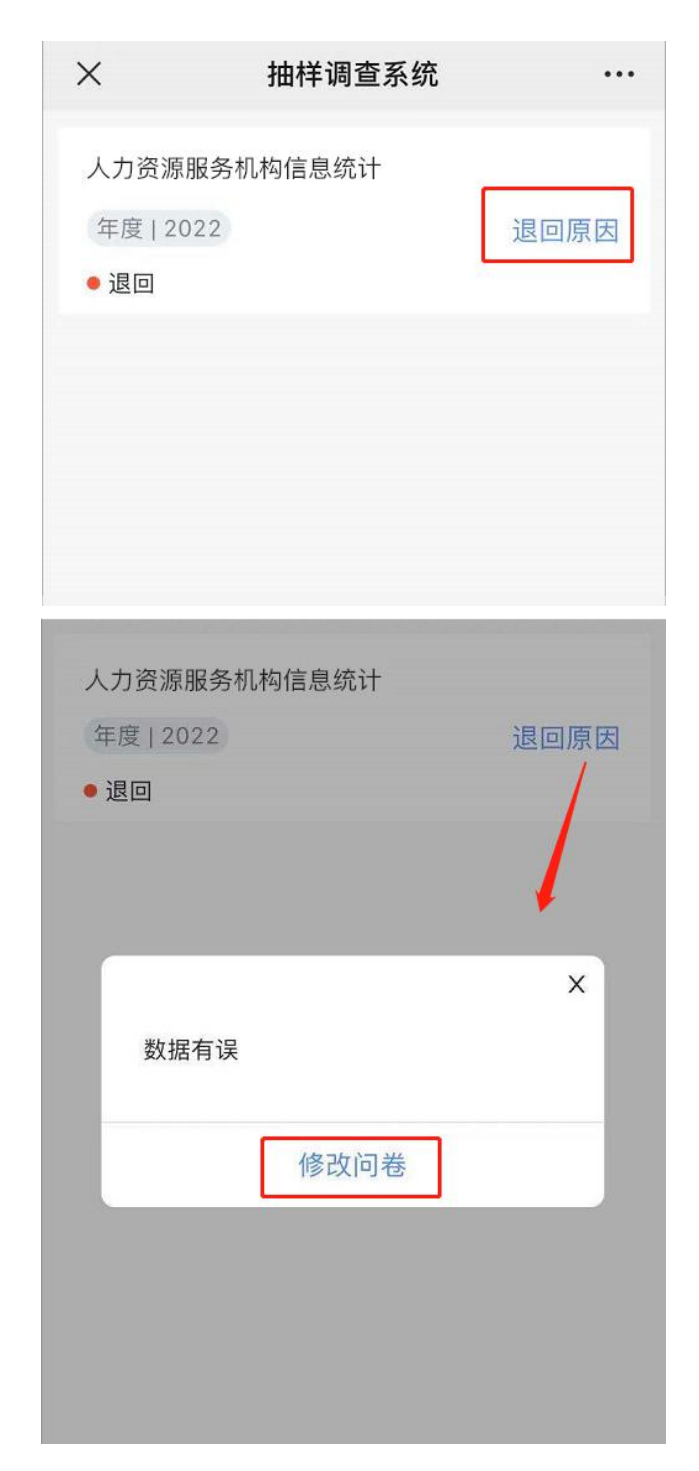

如果上级部门审核通过,人力资源服务机构再次扫描二 维码,输入填报码验证后,会提示"审核通过",问卷不可 以再修改。